#### DVF-7

### 【最初に確認してほしいこと】 レコーダーが正常に動いているか点検をしましょう。

#### 🗌 画面をつける・消す

本体右下の[電源]が緑色に点灯しているか確認します。 ○電源が入っていれば『カメラの映像は映っていますか?』へ ×電源『切』場合

⇒【良く使う操作】⇒■電源を入れる

レコーダーの日時が合っているか確認します。

ずれていれば『日時設定』をします。

秒数までを正確に合わせる必要はありませんが、日時が大きく

⇒「最初に確認してほしい設定 |⇒「日時設定 |へ

□ 録画を停止する

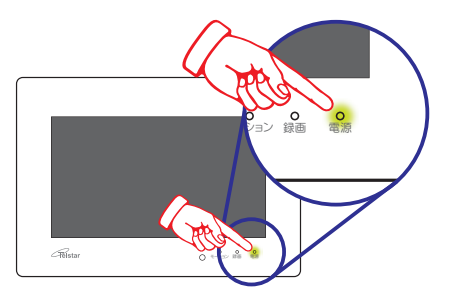

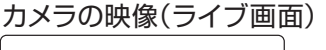

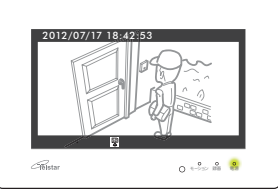

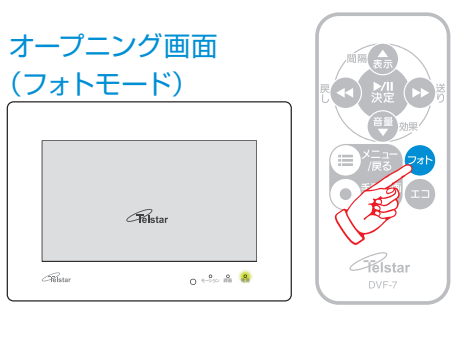

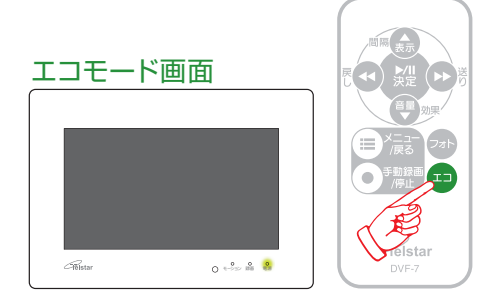

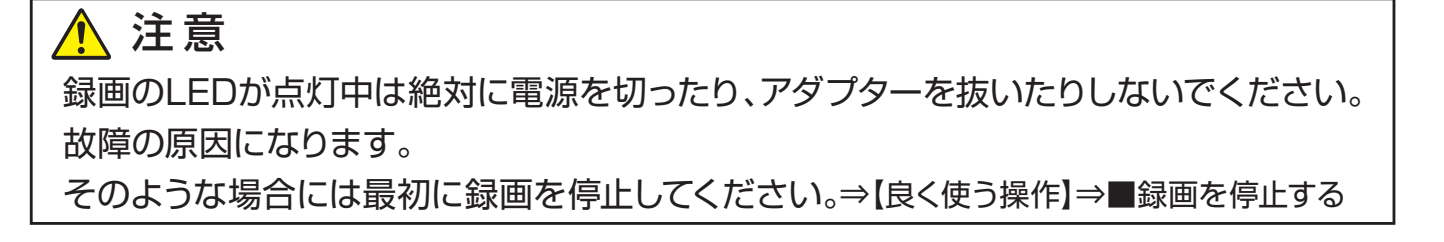

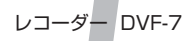

### 【録画映像の再生までの操作】

日付の一覧から目的の映像ファイルを選び、再生します。

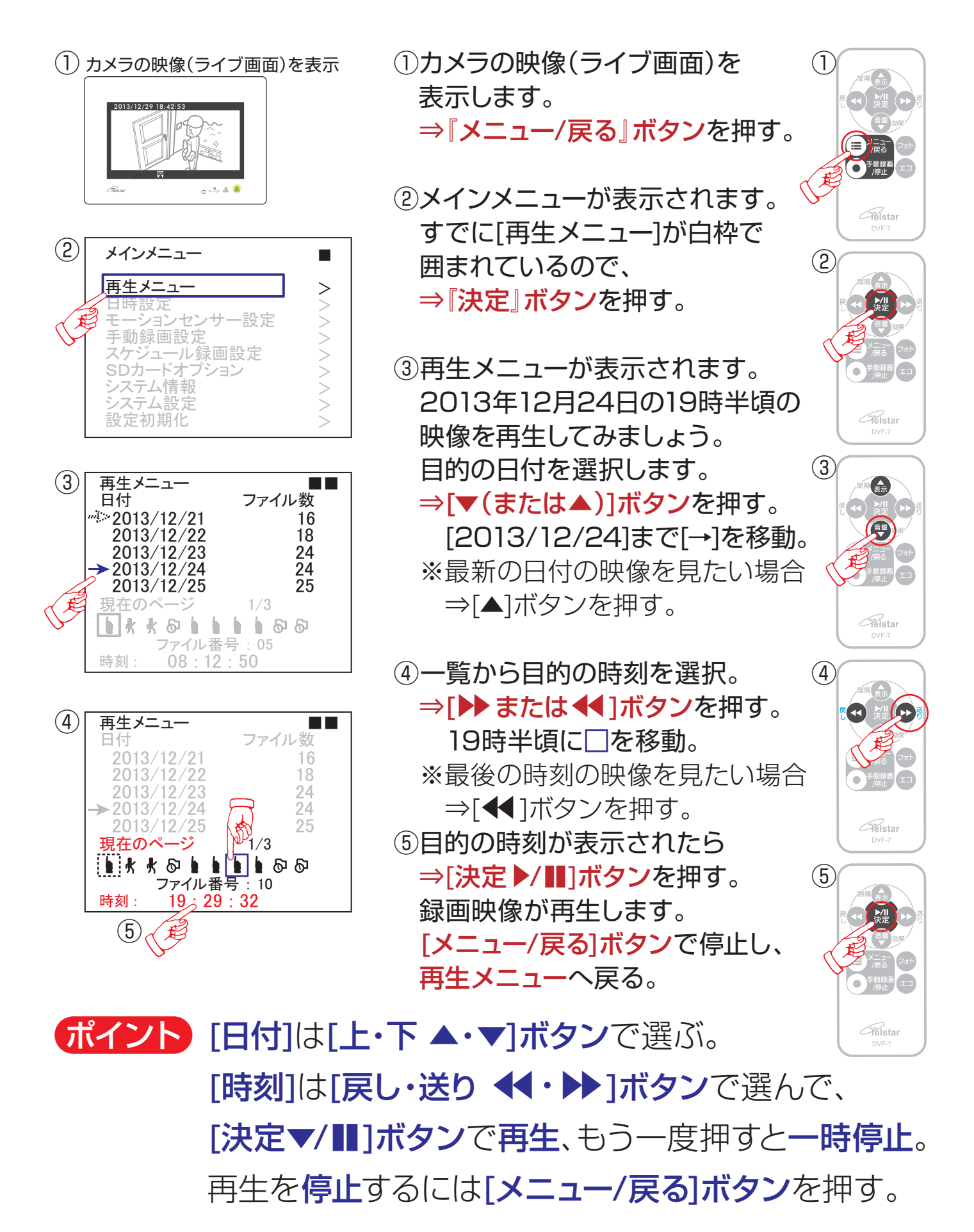

## 【録画映像の再生中の操作】

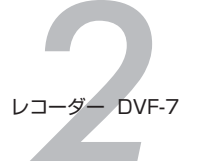

(1)

(2)

 $(\mathbf{A})$ 

Felsta

録画映像から"証拠映像"を探して再生しましょう。

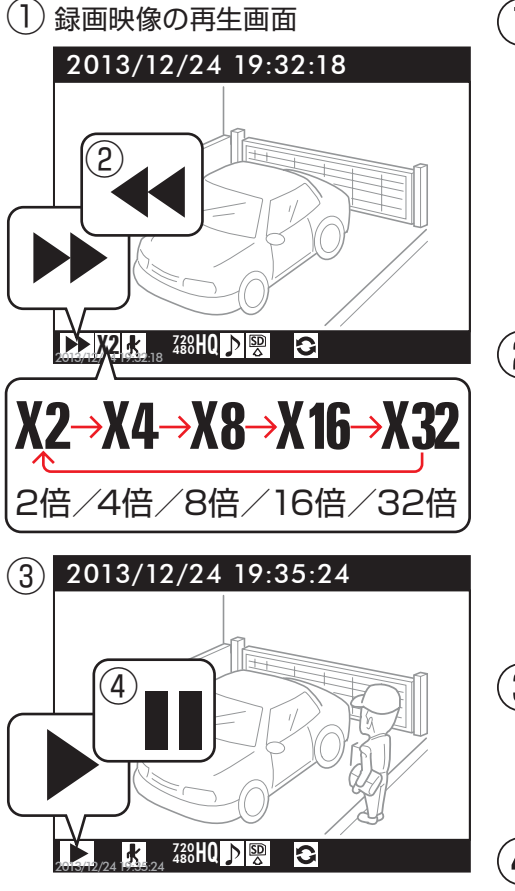

#### ①早送りで再生する

⇒[▶▶]ボタンを押すと2倍速で再生。 ボタンを押すごとに速くなります。 32倍の次は2倍になります。 (2倍→4倍→8倍→16倍→32倍)

### ②早戻しで再生する

⇒[◀]ボタンを押すと2倍速で戻る。 ボタンを押すごとに速くなります。 32倍の次は2倍になります。 (2倍→4倍→8倍→16倍→32倍)

# ③標準の速さで再生する ⇒[決定 ▶/ ] ボタンを押す。

④映像の動きを一時停止する
⇒[決定▶/Ⅲ]ボタンを押す。

もう一度ボタンを押すと再生開始。

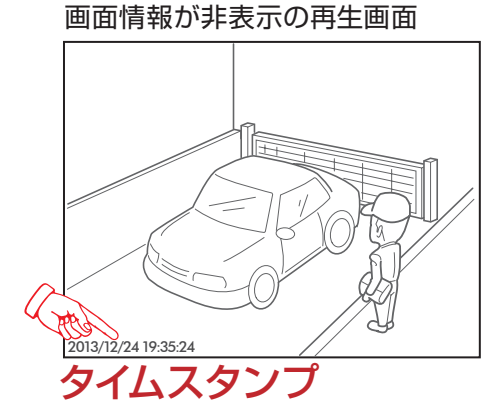

□画面情報の表示・非表示
画面情報を消すことができます。
⇒[表示▲]ボタンを押す。
もう一度ボタンを押すと表示。
左下の日時は映像そのものに記録
(タイムスタンプ)され消えません。

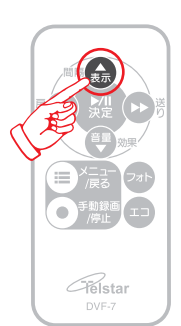

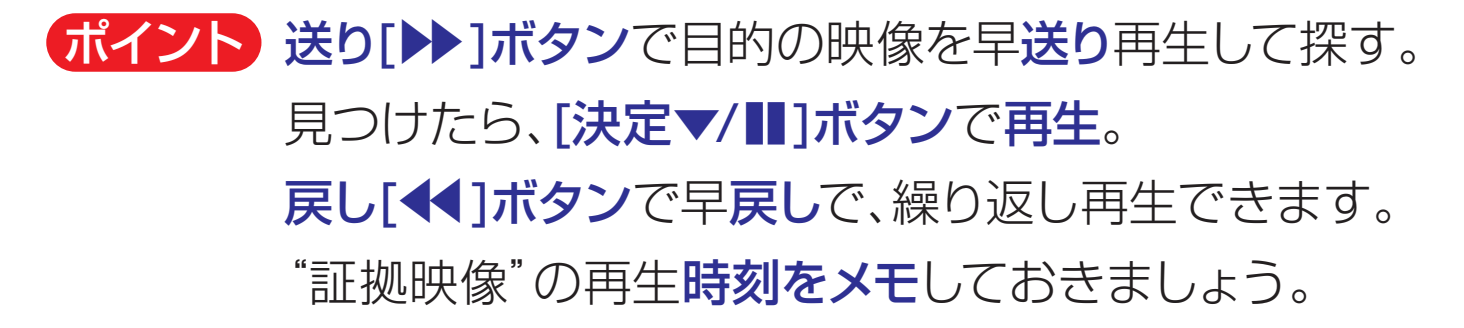

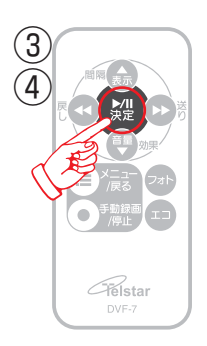

Telsta

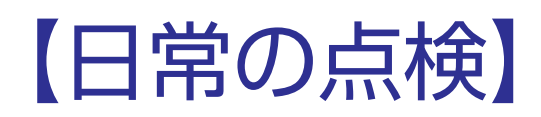

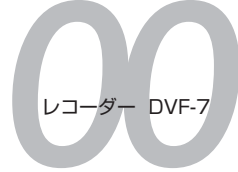

Λ

⊲ (∥⊲) ⊳

UKEM

レコーダーが正常に動いているか点検をしましょう。

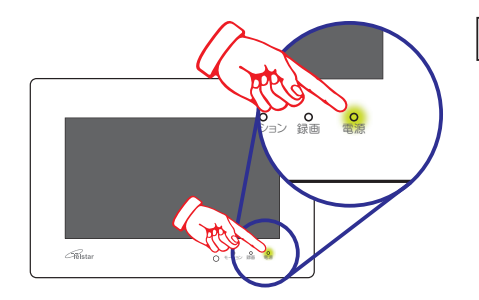

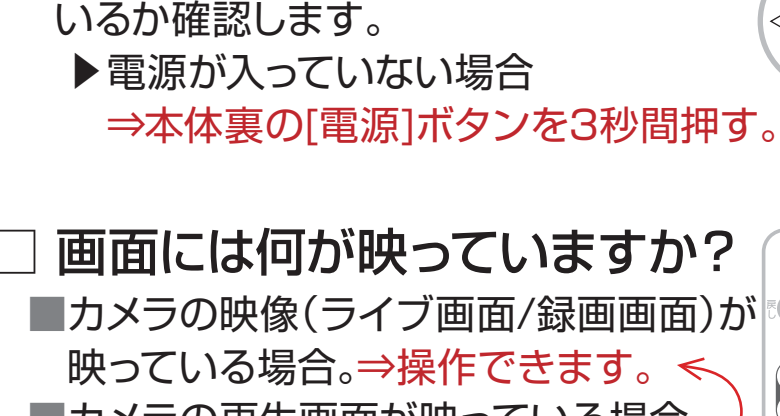

電源は入っていますか?

本体右下の「電源」が緑色に点灯して

映っている場合。⇒操作できます。
■カメラの再生画面が映っている場合。
⇒[メニュー/戻る]ボタンを押す。

- オープニング画面(フォトモード)が 表示されている場合。
  ⇒リモコンの『フォト』ボタンを押す。
  ライブ画面に切り替わります。
- ■真っ暗い画面が表示(エコモード)が 表示されている場合。
  ⇒リモコンの『エコ』ボタンを押す。
  ライブ画面に切り替わります。
  - ▶それでも映らない場合 カメラのケーブル、ACアダプター はしっかりささっていますか?

### ] 日付、時間は合っていますか?

レコーダーの日時が合っているか確認します。 秒数までを正確に合わせる必要はありません が、日時が大きくずれていれば『日時設定』で 設定します。

- ▶日時の設定をする場合は
- ⇒「日時設定」 P25(取扱説明書)へ

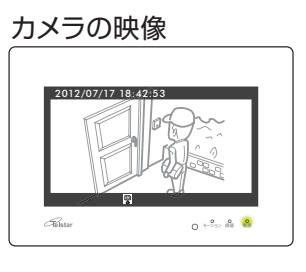

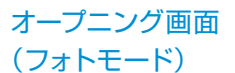

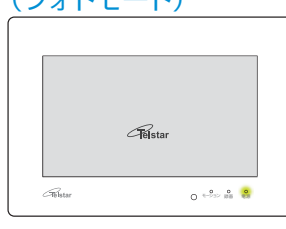

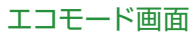

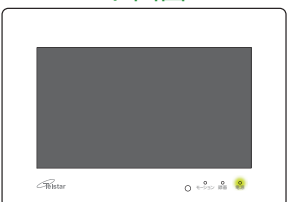

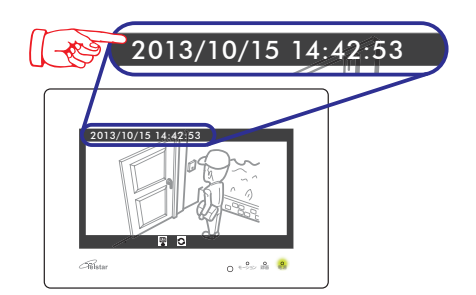